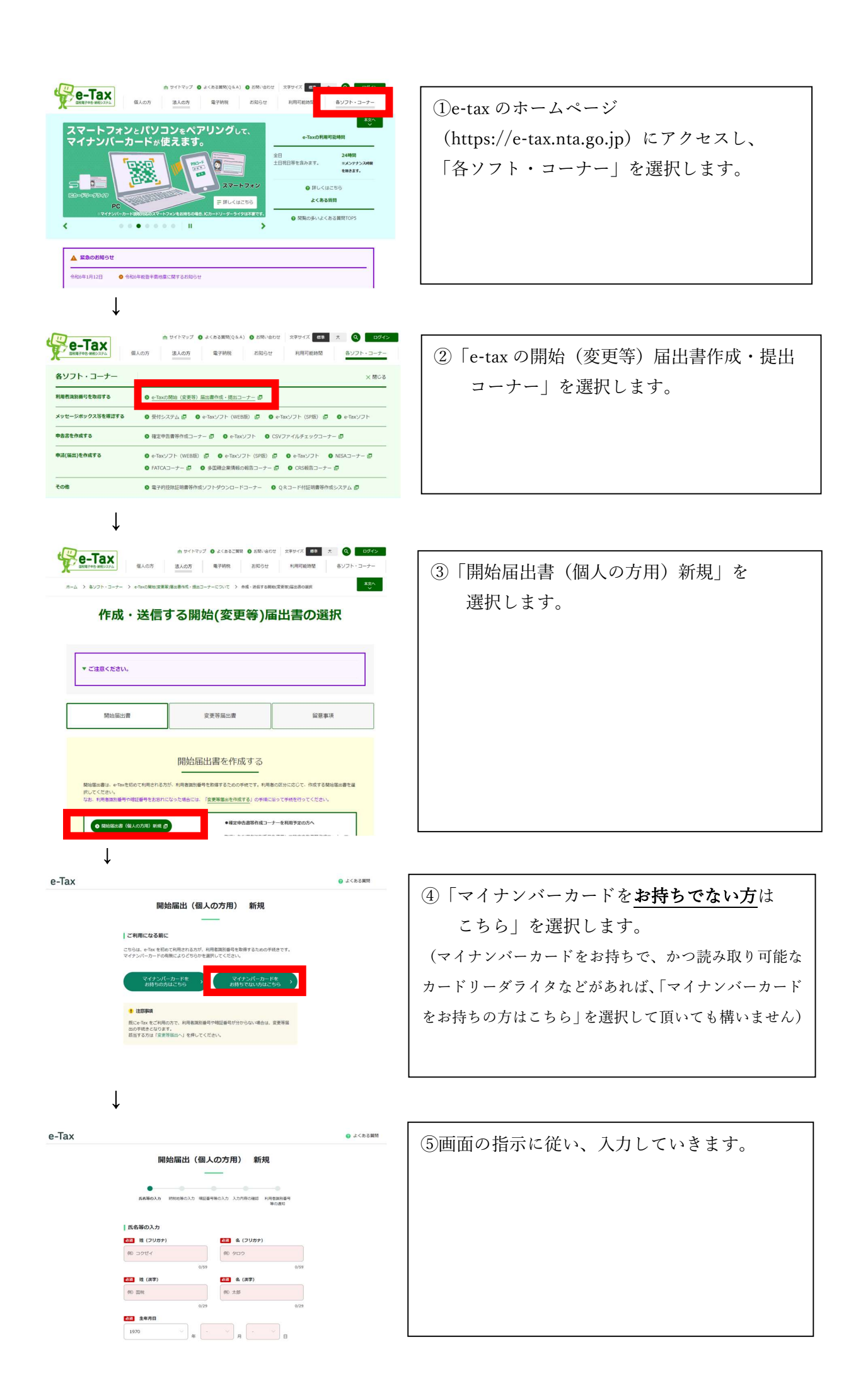

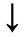

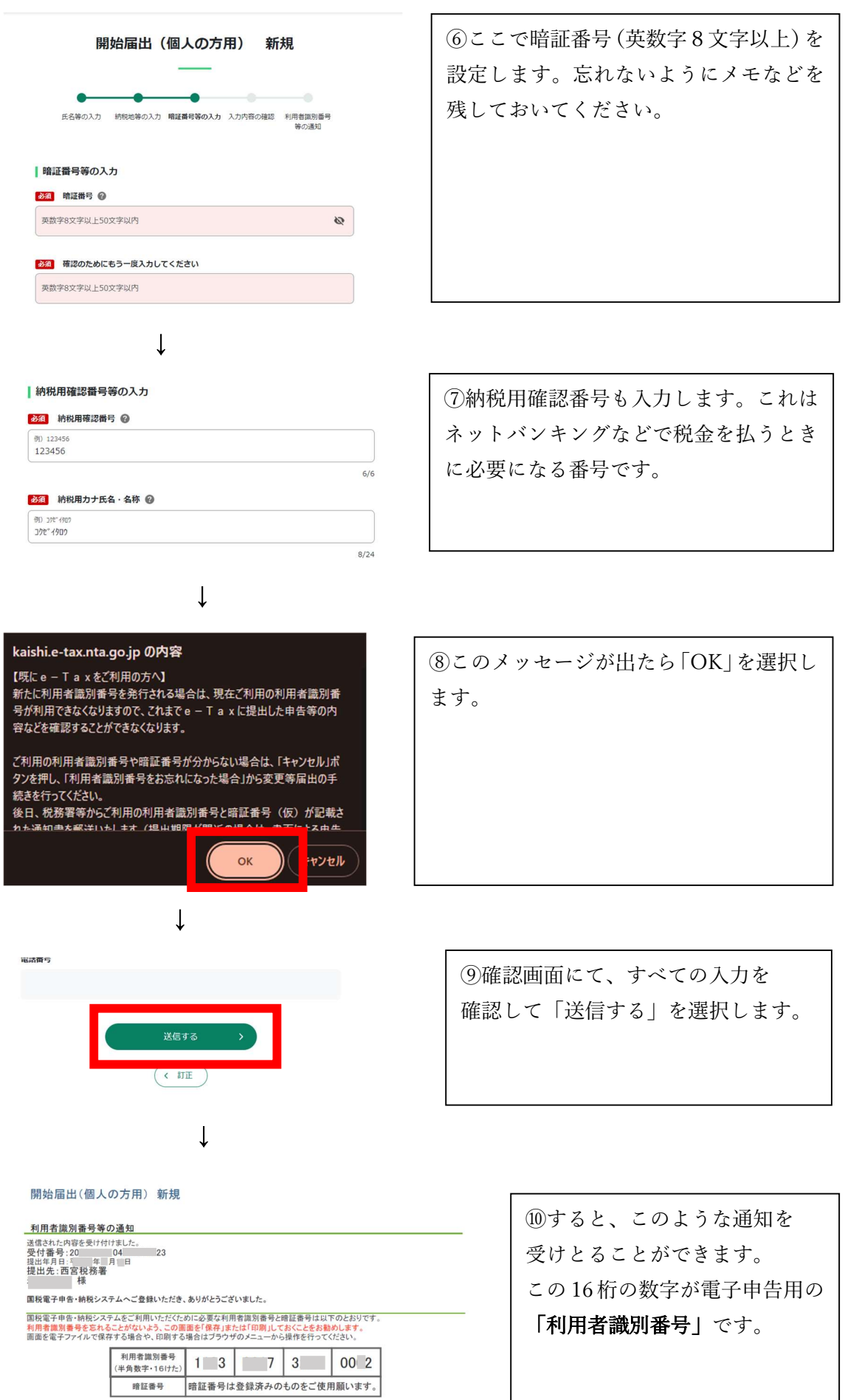

<u>利用者規划番号と時証番号について</u> ※e-Taxをご利用の際には、電子証明書の取得、ICカードリーダライタの購入などの事前準備が必要です。 ※電子納税のみをご利用の場合には、電子証明書の取得は不要です。

送信した内容について誤りがある場合は、提出先の税務署にお問い合わせください。 (お問い合わせの際には、利用者識別番号をご用意ください。)